# Dirección de Impuestos de Bogotá – DIB SHD

### Instructivo Reporte de Información Medios Magnéticos Validador

### Ingreso al validador

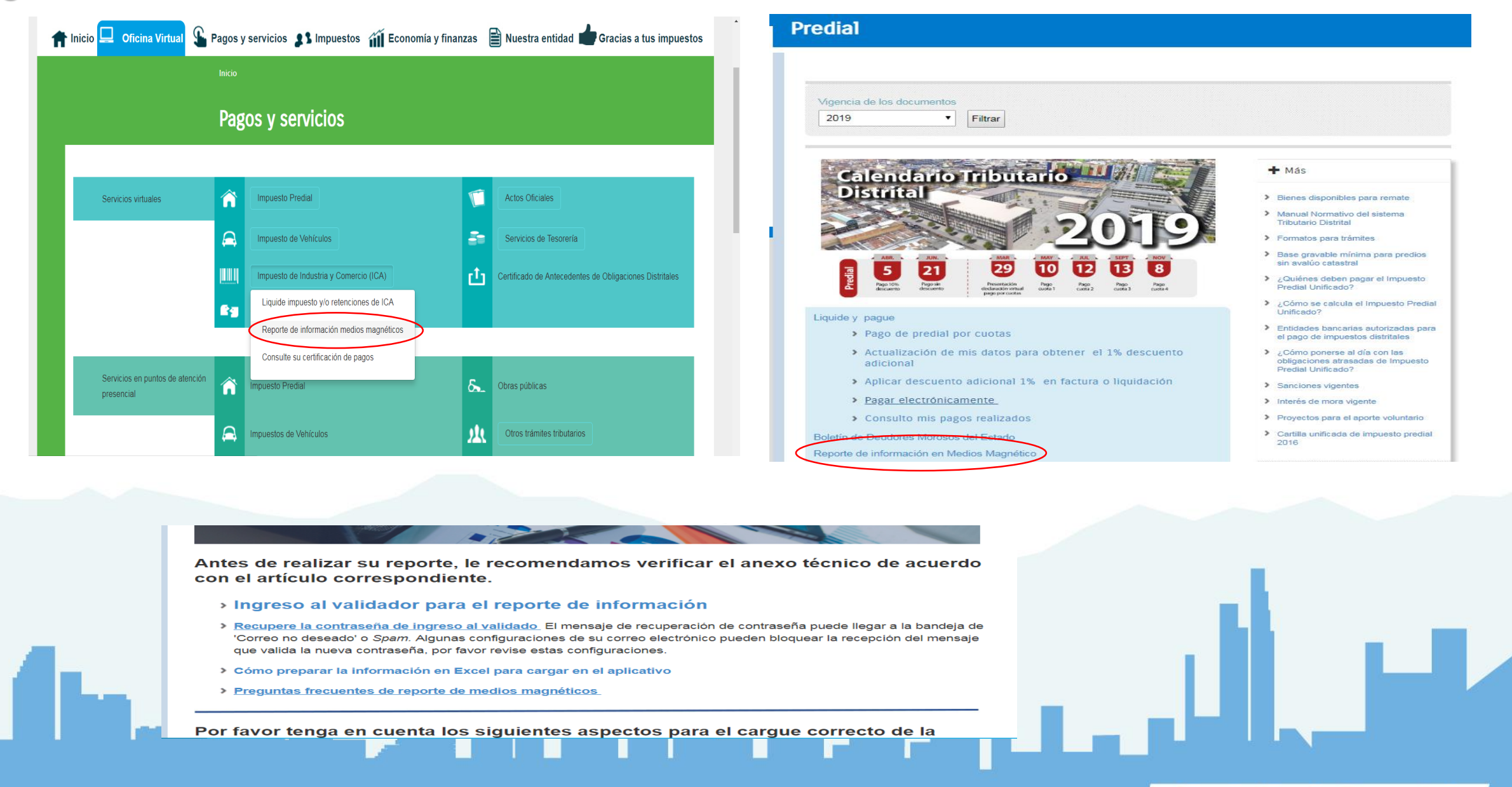

#### Seleccione el impuesto a reportar

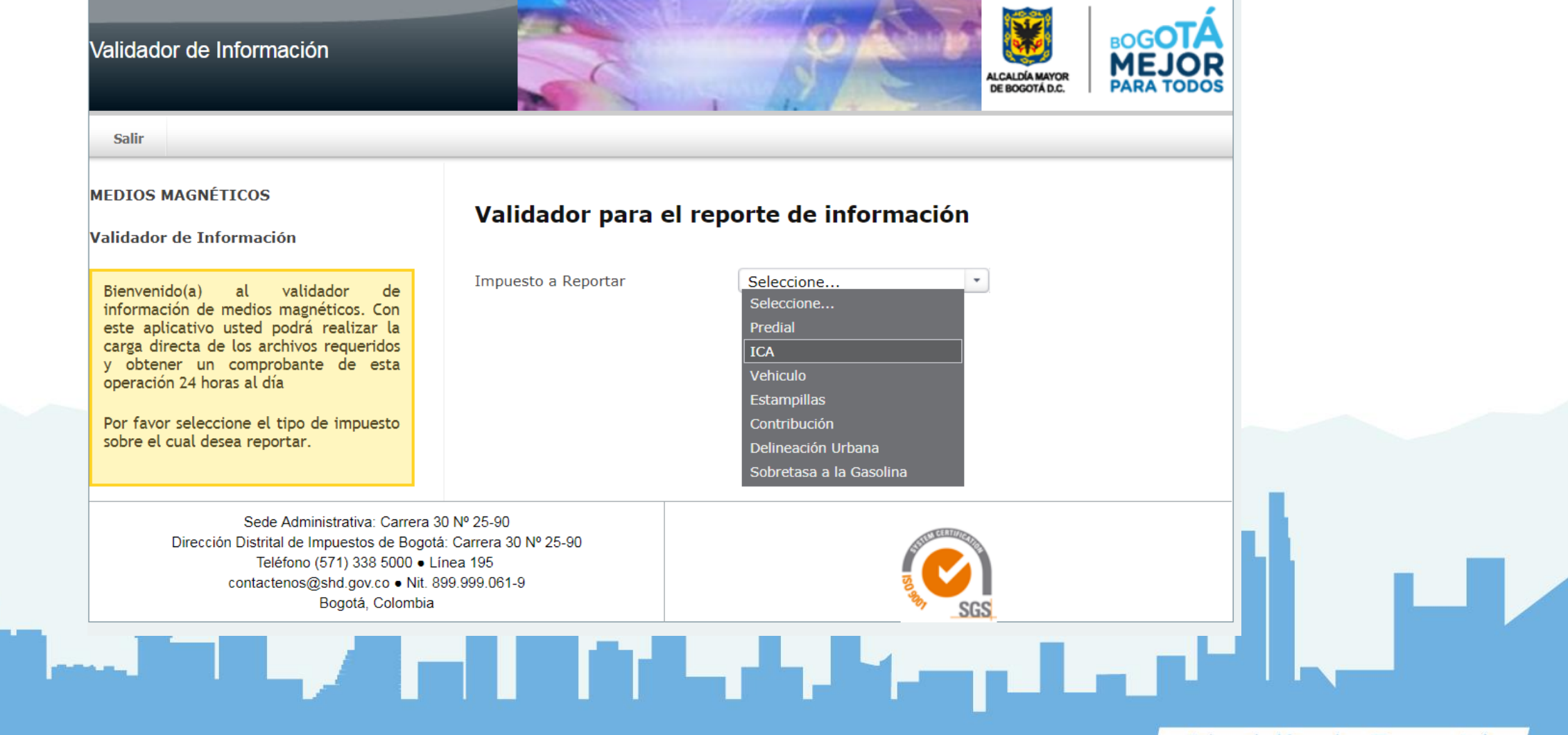

#### Seleccione la vigencia a reportar

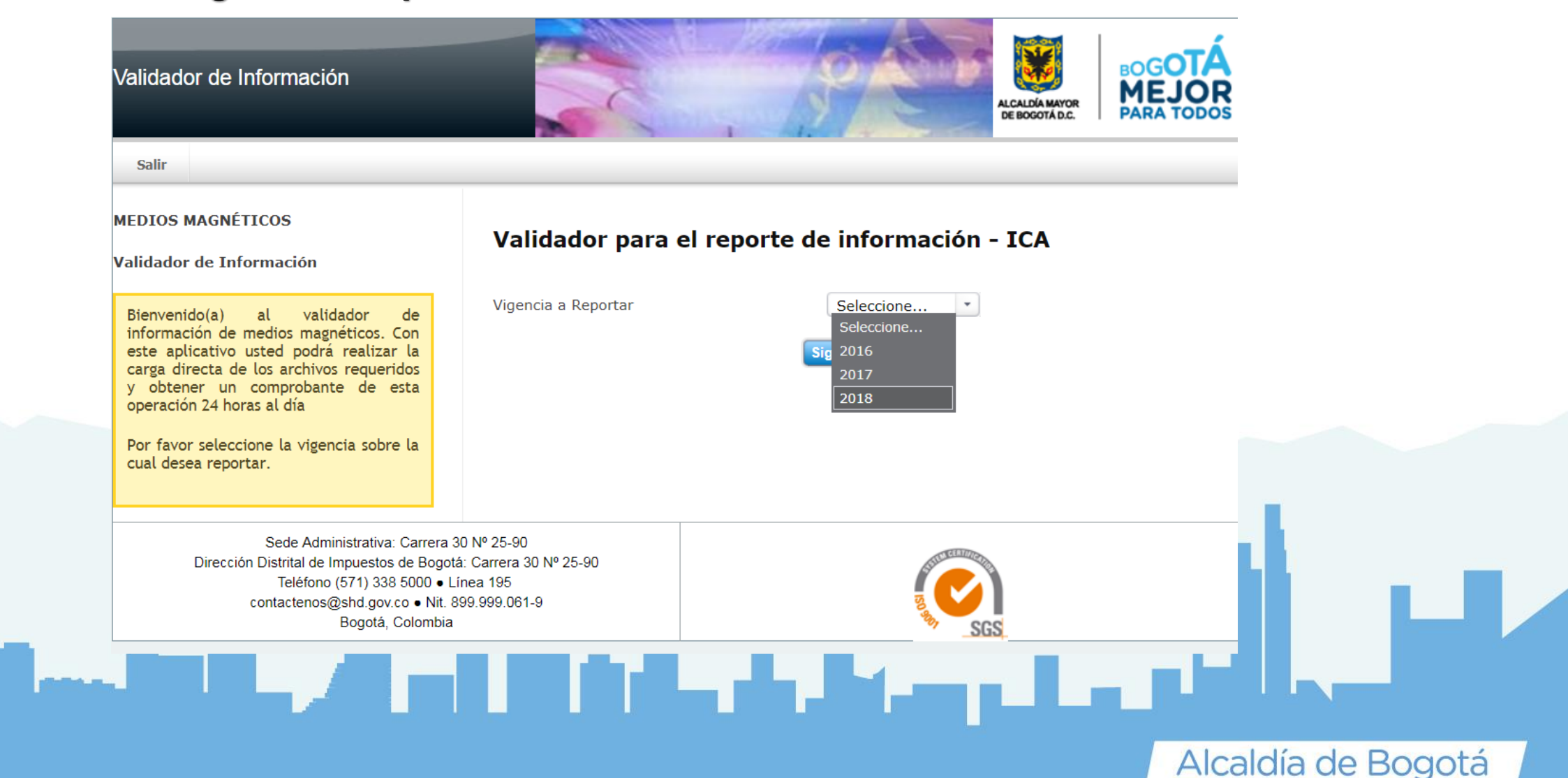

### Registre su número de identificación y contraseña asignada por el sistema

| Validador de Información                                                                                                    |                                                                                                    |                                   | A MAYOR<br>OTAD.C. BOGOTÁ<br>MEJOR<br>PARA TODOS |        |
|----------------------------------------------------------------------------------------------------|----------------------------------------------------------------------------------------------------|-----------------------------------|--------------------------------------------------|--------|
| Salir                                                                                                    |                                                                                                    |                                   |                                                  |        |
| SDH_0415_2018E DEL 2016<br>Reporte de Información de<br>ESTAMPILLA                                                                                                    | Número de identificación<br>Contraseña                                                                        |                                   |                                                  |        |
| Bienvenido(a) al validador de<br>información de medios magnéticos 2018.<br>Con este aplicativo usted podrá realizar<br>la carga directa de los archivos<br>requeridos por la Resolución<br>SDH_0415_2018E del 2016-11-16 y<br>obtener un comprobante de esta<br>operación 24 horas al día<br>Si usted es un usuario registrado por<br>favor Digite sus datos para ingresar al<br>aplicativo; De lo contrario, pulse el<br>botón de "Usuario no registrado" para<br>realizar su registro. | Ingresar Usuario no re<br>20lvidó su Contraseña?<br>Validador de Infor<br>Importante<br>ESTAMPILLA POR CONTRA | gistrado<br>rmación de ESTAMPILLA |                                                  |        |
| Sede Administrativa: Carrera<br>Dirección Distrital de Impuestos de Bogotá: A<br>Teléfono (571) 338 5000 • I<br>contactenos@shd.gov.co • Nit.<br>Bogotá, Colombia                                                                                                    | 30 Nº 25-90<br>wenida Calle 17 Nº 65B - 95<br>Línea 195<br>899.999.061-9                                      | REAL CONTRACTOR                   |                                                  |        |
|                                                                                                    |                                                                                                    |                                   | Alcaldía de                                      | Bogota |

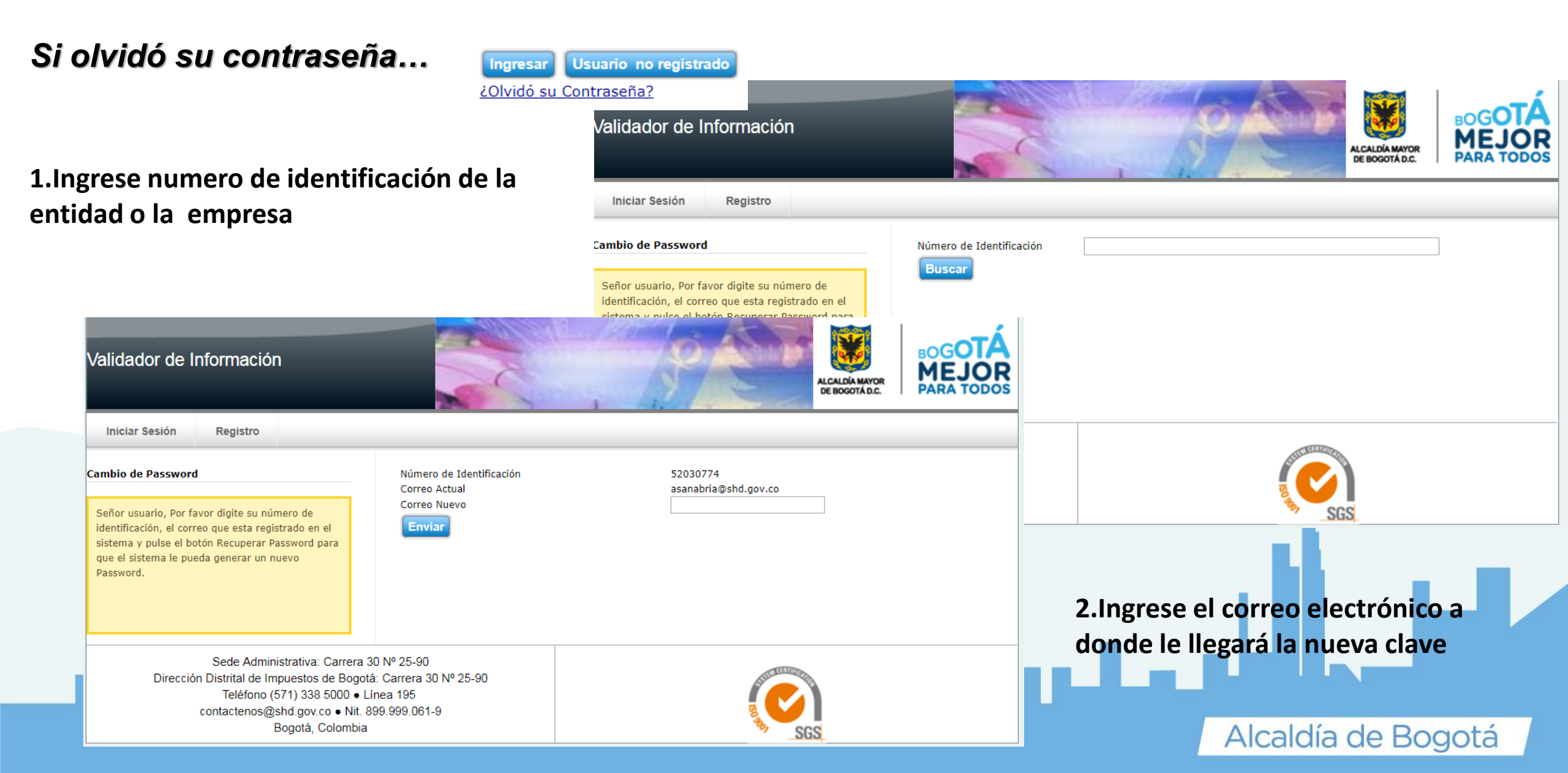

Si olvidó su contraseña...

1. Si es un usuario no registrado Digite los siguientes datos

2. Vuelva a ingresar usuario y su nueva clave

Ingresar Usuario no registrado ¿Olvidó su Contraseña?

#### BOGOTA Validador de Información ALCALDÍA MAYOR DE BOGOTÁ D.C. Iniciar Sesión Ingreso de Usuarios Nuevos Número de Identificación Nombre / Razón Social Correo Electrónico Diligencie todos los campos con la información Mostrar Email para recuperación de Contraseña solicitada y pulse el botón Aceptar para recibir en Contraseña su correo electrónico las instrucciones para la activación de su cuenta. Para esta operación le Confirmar Contraseña recomendamos utilizar el correo institucional de su Dirección empresa. Teléfono Aceptar Sede Administrativa: Carrera 30 Nº 25-90 Dirección Distrital de Impuestos de Bogotá: Carrera 30 Nº 25-90 Teléfono (571) 338 5000 • Línea 195 contactenos@shd.gov.co • Nit. 899.999.061-9 Bogotá, Colombia

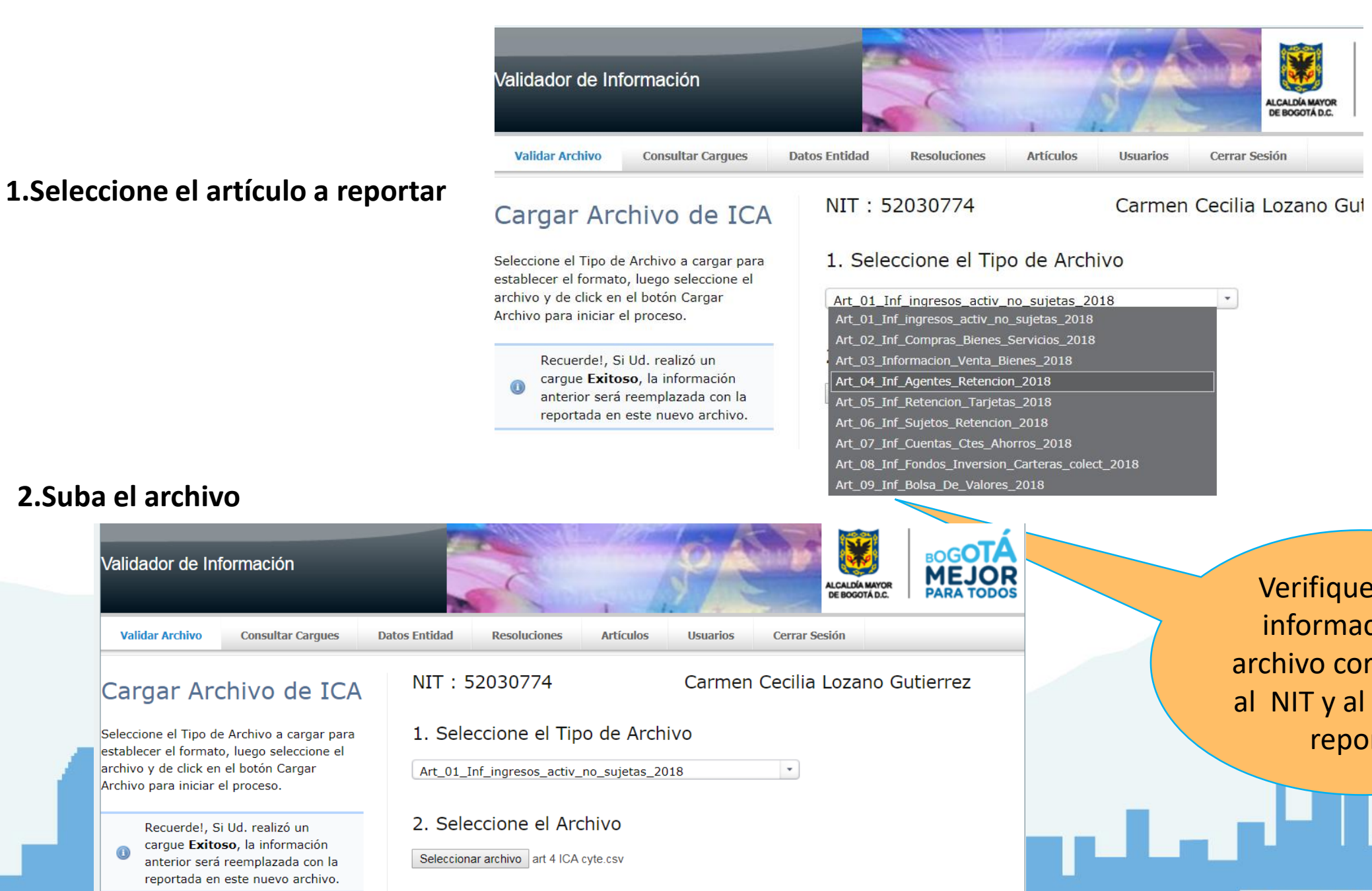

Verifique que la información del archivo corresponda al NIT y al artículo a reportar

#### **1. Errores Frecuentes en el Cargue**

El Proceso de Cargue y Validación del Archivo ha Finalizado con Errores. Descargue el Archivo Plano con el <u>Detalle de Errores</u>.

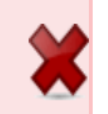

| No    |              |                                  |
|-------|--------------|----------------------------------|
| LINEA | COLUMNA      | DESCRIPCIÓN                      |
| 1     | VIGENCIA     | Valor de Campo Invalido          |
| 2     | TIPO_IDENT   | Formato o Valor de Campo Inválid |
|       |              | Rango invalido para el tipo de   |
| 3     | NUMERO_IDENT | documento                        |
| 4     | NOMBRE       | Campo Vacío                      |

El número de columnas no coinciden con el definido en el anexo técnico, bien porque sobran o porque faltan columnas o hay campos en blanco

#### 2. Para ello Verifique:

| 1                    | Que el número de columnas de su archivo corresponda al<br>número de columnas establecido en el Anexo Técnico de la<br>Resolución                                     |  |  |  |  |  |
|----------------------|----------------------------------------------------------------------------------------------------|--|--|--|--|--|
| 2                    | Si el archivo contiene un carácter especial creará una columna<br>adicional, verifique y borre el carácter especial:<br>* , / # & > < " " \$ % ; ! ¡ ? ¿             |  |  |  |  |  |
| 3                    | Si no va a utilizar todas las columnas, debe incluirlas de acuerdo<br>al Anexo Técnico, registrando en esos campos NA si es<br>alfabético o (0) cero si es numérico. |  |  |  |  |  |
| 4                    | Ningún campo puede quedar en blanco                                                                                                    |  |  |  |  |  |
| 5                    | El orden de las columnas debe ser el mismo al definido en<br>el Anexo Técnico                                                                                        |  |  |  |  |  |
| 6                    | El número de caracteres no debe superar al estipulado para cada columna en el Anexo Técnico                                                                          |  |  |  |  |  |
| 7                    | Al momento de guardar el archivo en CVS (delimitado por comas), verifique que no quede "saltos" en la línea del registro                                             |  |  |  |  |  |
| 8                    | NO incluya valores negativos                                                                                                    |  |  |  |  |  |
| 9                    | Si no tiene correo electrónico registre NA pero no registre la URL                                                                                                   |  |  |  |  |  |
| 3. <mark>A</mark> it | iste y Cargue                                                                                                    |  |  |  |  |  |

El Proceso de Cargue y Validación del Archivo ha Finalizado Satisfactoriamente con el Número 4386261

### Resolución SDH-000415 DE 2016

Si al momento de subir el archivo no le generó ningún error, el proceso de cargue comienza sin ningún inconveniente y se cae la aplicación, por favor **no intente cargar de nuevo el archivo**, debe ingresar al aplicativo con Usuario y Clave y monitorear en la Opción Consulta de Cargues el estado del proceso, ya que el nuevo archivo borrará el cargue anterior

| Validador de li | nformación        |                  |                | P AND             | CALDIA MEMOR | MEJOR<br>PARA TODOS |          |
|-----------------|-------------------|------------------|----------------|-------------------|--------------|---------------------|----------|
| Validar Archivo | Consultar Cargues | Datos Entidad    | Cerrar Sesión  |                   |              |                     |          |
| Consulta de     | Cargues           |                  |                |                   |              |                     |          |
| No. Cargue      | Tipo de Archivo   | Fecha del Cargue | Nombre Archivo | Registros Archivo | Resultado    | Datos Cargados      |          |
| (               |                   |                  |                |                   |              |                     |          |
|                 |                   |                  |                |                   |              | Alcaldía de         | e Boqotá |

### Contacto

Para dudas, preguntas técnicas o fallas en el validador, favor comunicarse con:

Ayde Sanabria Mendoza Oficina de Administración Funcional del Sistema Dirección de Impuestos de Bogotá Secretaría Distrital de Hacienda Teléfono: 3385729 E-mail: <u>asanabria@shd.gov.co</u>